# Ative o bloqueio de chamadas anônimas no telefone Cisco IP Phone série 7800 ou 8800 multiplataforma

## Objetivo

O bloqueio de chamadas anônimas no telefone multiplataforma Cisco IP Phone 7800 e 8800 Series permite filtrar chamadas recebidas que não exibem sua ID de chamada. Esse recurso é normalmente usado para rejeitar chamadas específicas automaticamente.

O objetivo deste artigo é mostrar a você como ativar o bloqueio de chamadas anônimas no telefone Cisco IP Phone 7800 ou 8800 Series Multiplatform Phone.

## Dispositivos aplicáveis

- 7800 Series
- 8800 Series

### Versão de software

• 11.0.1

#### Ativar bloqueio de ID de chamada

Há duas maneiras de ativar o bloqueio de ID de chamada:

Através do utilitário baseado na Web

Através da GUI do telefone

#### Através do utilitário baseado na Web

Etapa 1. Faça login no utilitário baseado na Web do telefone IP e clique em Admin Login > Advanced.

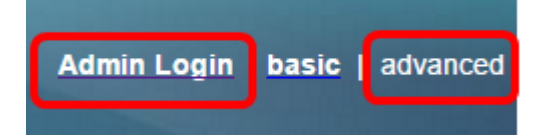

Etapa 2. Clique em Voz > Telefone.

| Inf | fo | Voice | Call History |              | Personal Directory |          |       |       |
|-----|----|-------|--------------|--------------|--------------------|----------|-------|-------|
| •   |    |       | C            | Provisioning |                    | Regional | Phone | Ext 1 |

Etapa 3. Em Serviços suplementares, escolha Sim no menu suspenso Block ANC Serv.

| Supplementary Services   |       |
|--------------------------|-------|
| Conference Serv:         | Yes 👻 |
| Blind Transfer Serv:     | Yes 👻 |
| Block ANC Serv:          | Yes 👻 |
| Secure Call Serv:        | Yes   |
| Cfwd Busy Serv:          | No    |
| Paging Serv:             | Yes 👻 |
| Call Pick Up Serv:       | Yes 👻 |
| Group Call Pick Up Serv: | Yes 👻 |

Etapa 4. Clique em Enviar todas as alterações.

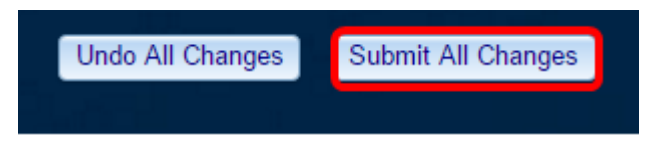

Agora você deve ter habilitado com êxito o bloqueio de ID de chamada no telefone por meio do utilitário baseado na Web.

#### Através da GUI do telefone

Etapa 1. Pressione o botão Applications (Aplicativos) no IP Phone (Telefone IP).

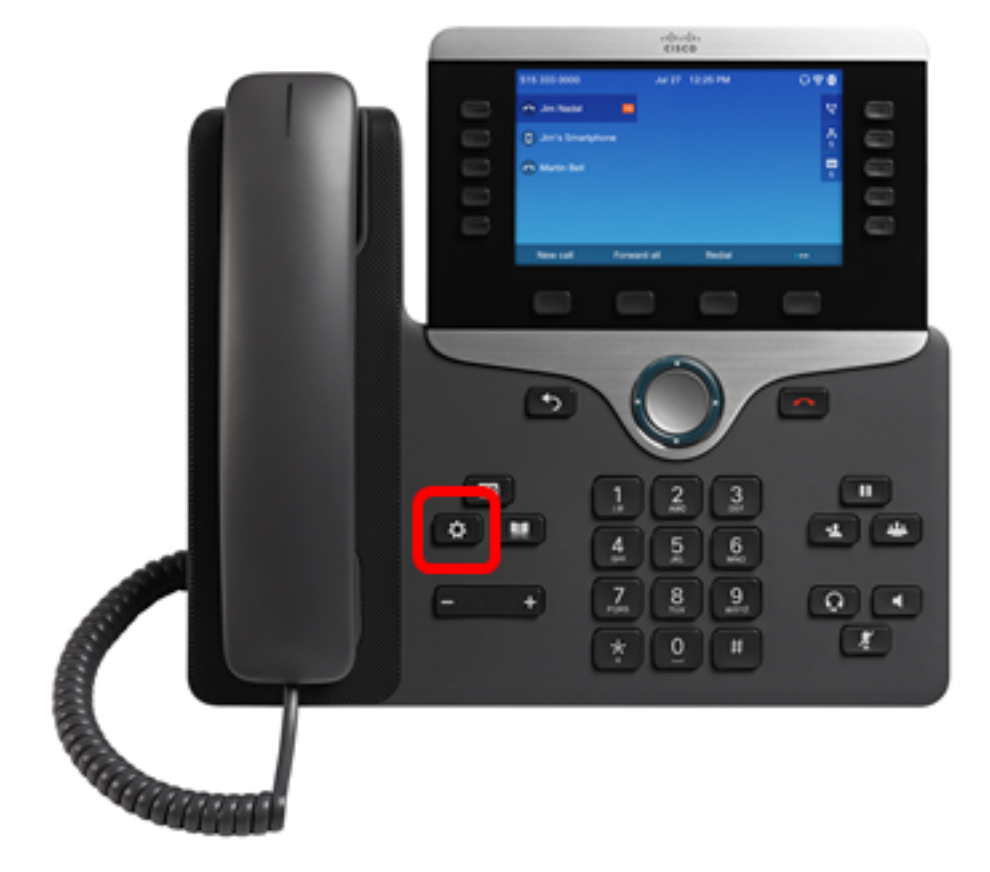

Etapa 2. Escolha preferências do usuário usando o botão do cluster de navegação

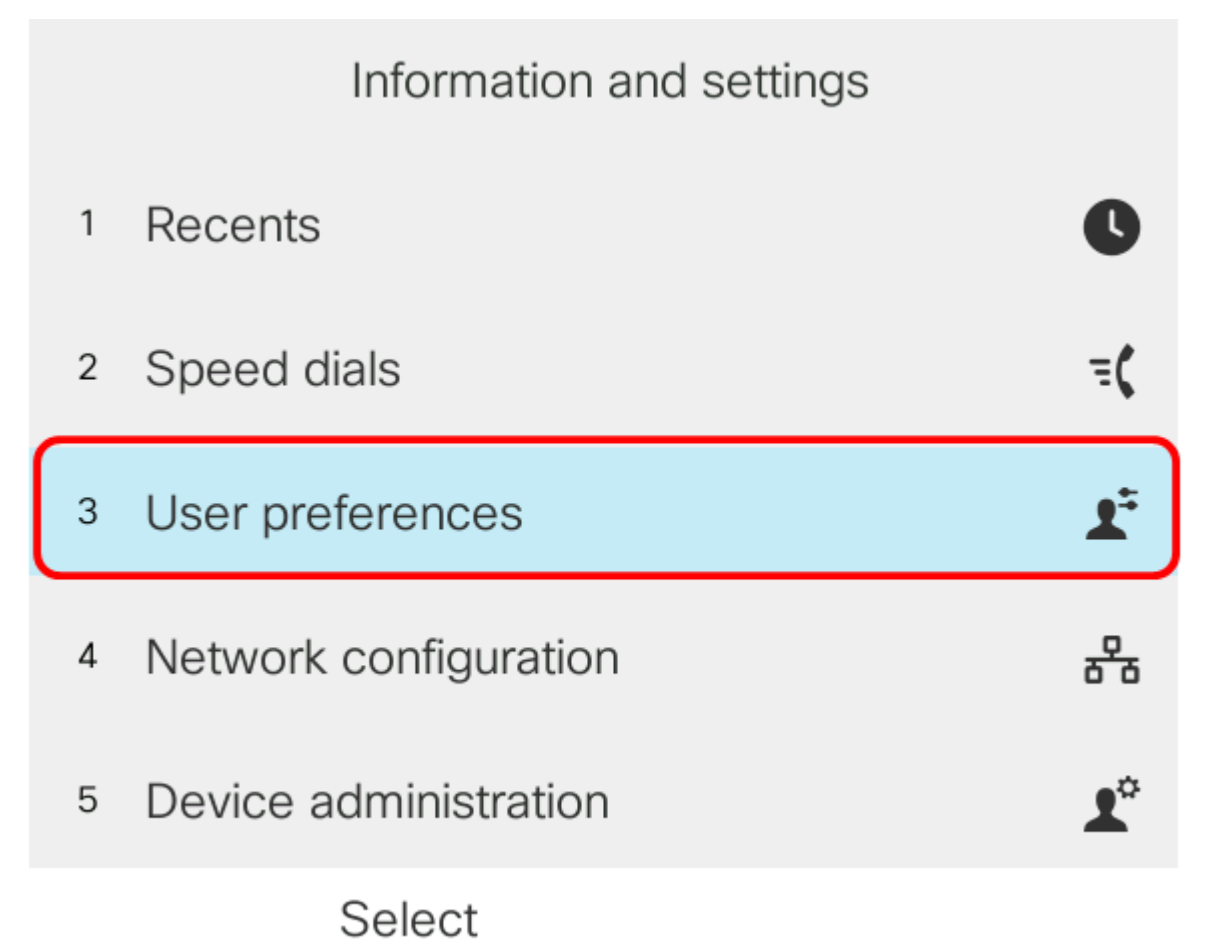

Etapa 3. (Opcional) Insira a senha do telefone no campo *Senha* e pressione a tecla de função **Entrar no**.

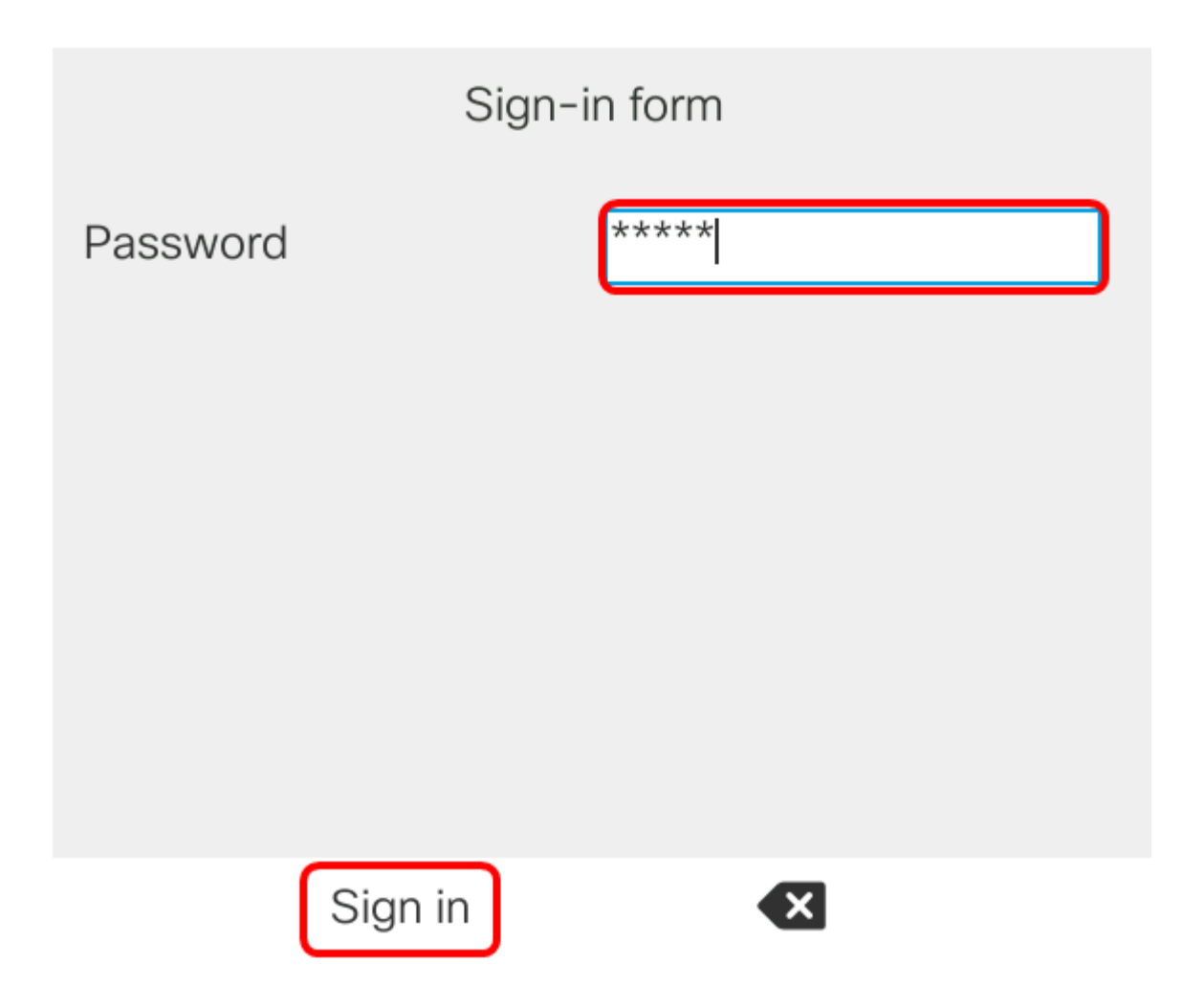

Etapa 4. Escolha as preferências de chamada e pressione a tecla de função Selecionar.

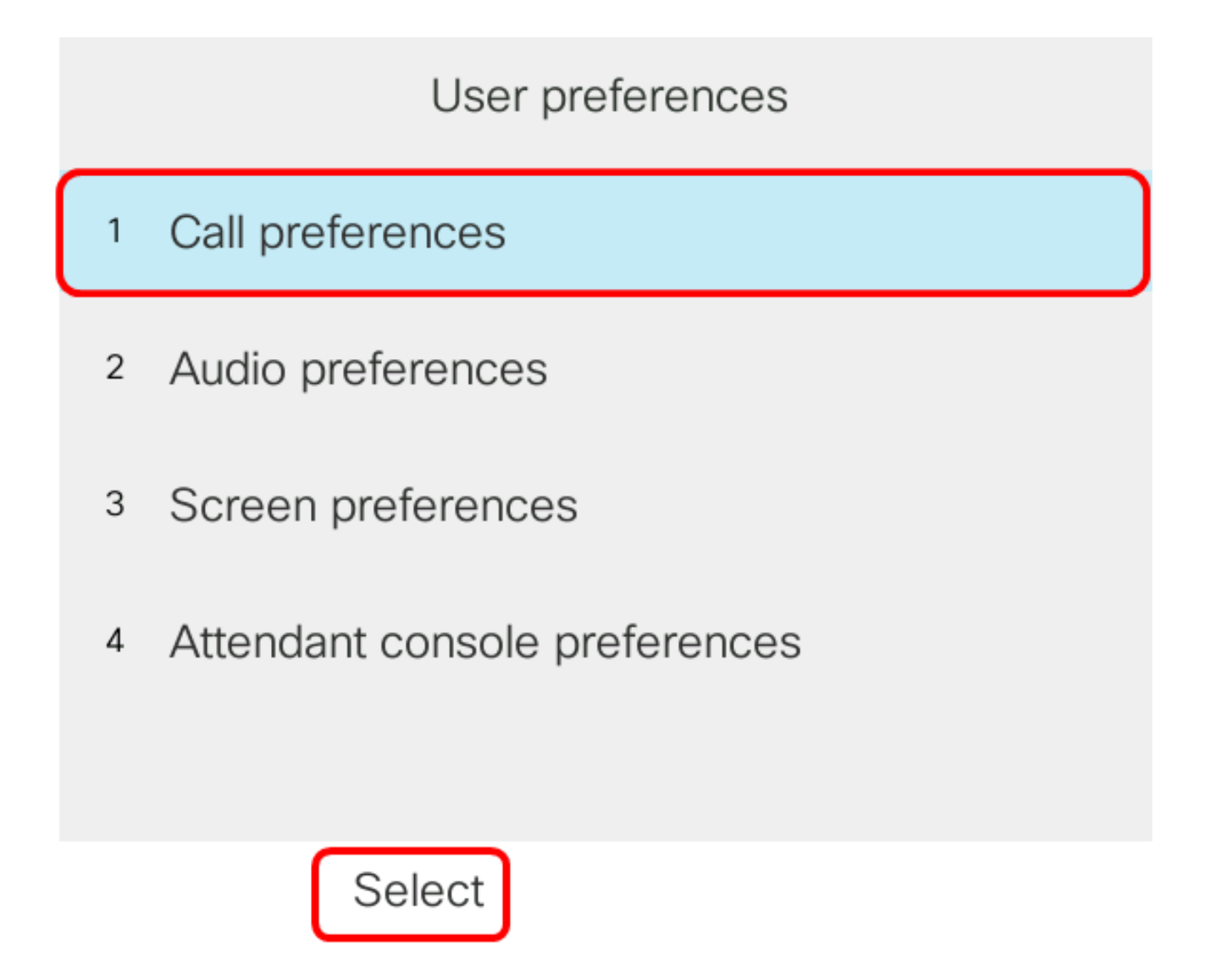

Etapa 5. Defina Bloquear chamada anônima para **On** usando o botão do cluster de navegação e pressione a tecla de função **Definir**.

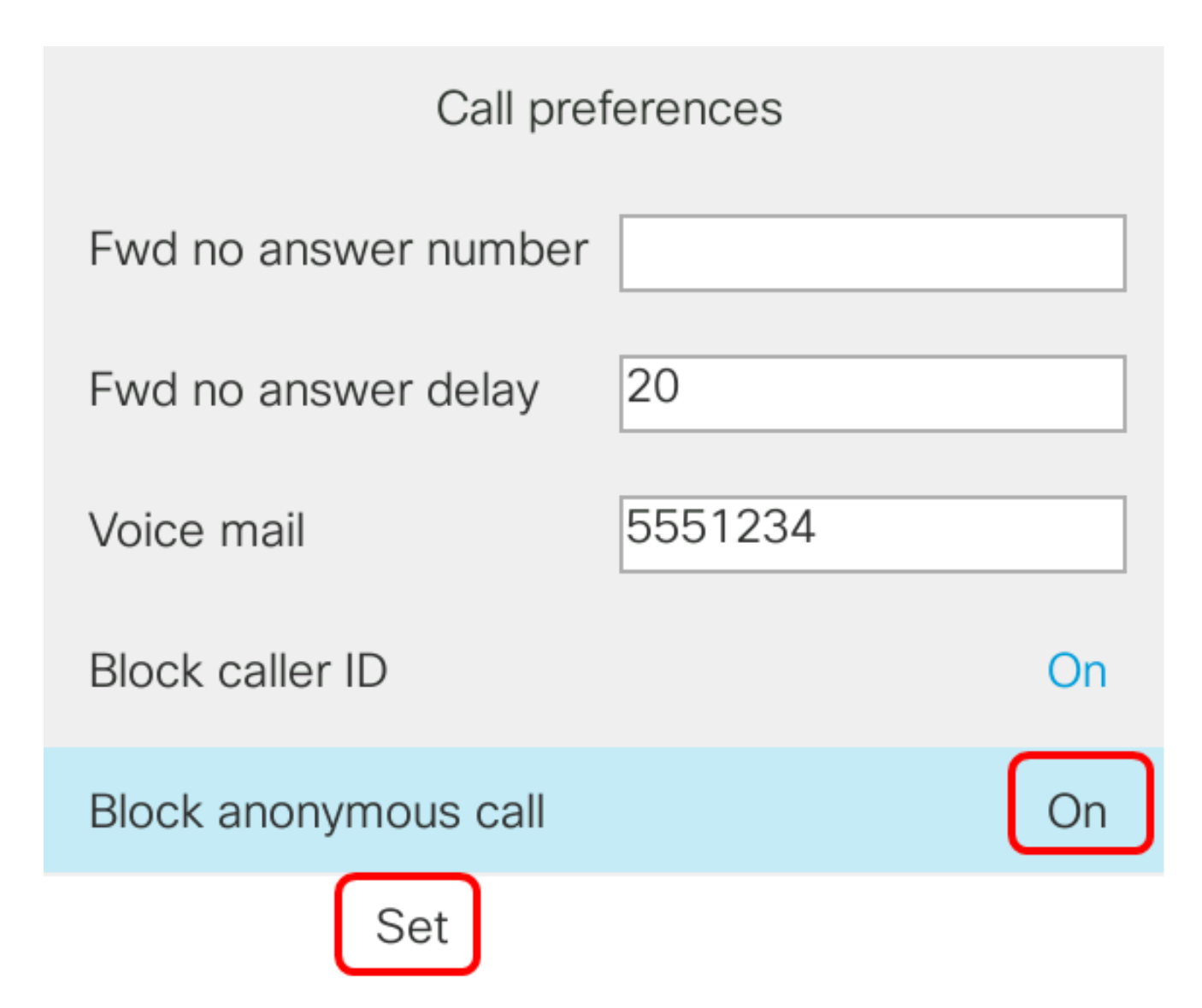

Etapa 6. Pressione o botão Applications (Aplicativos) para sair.

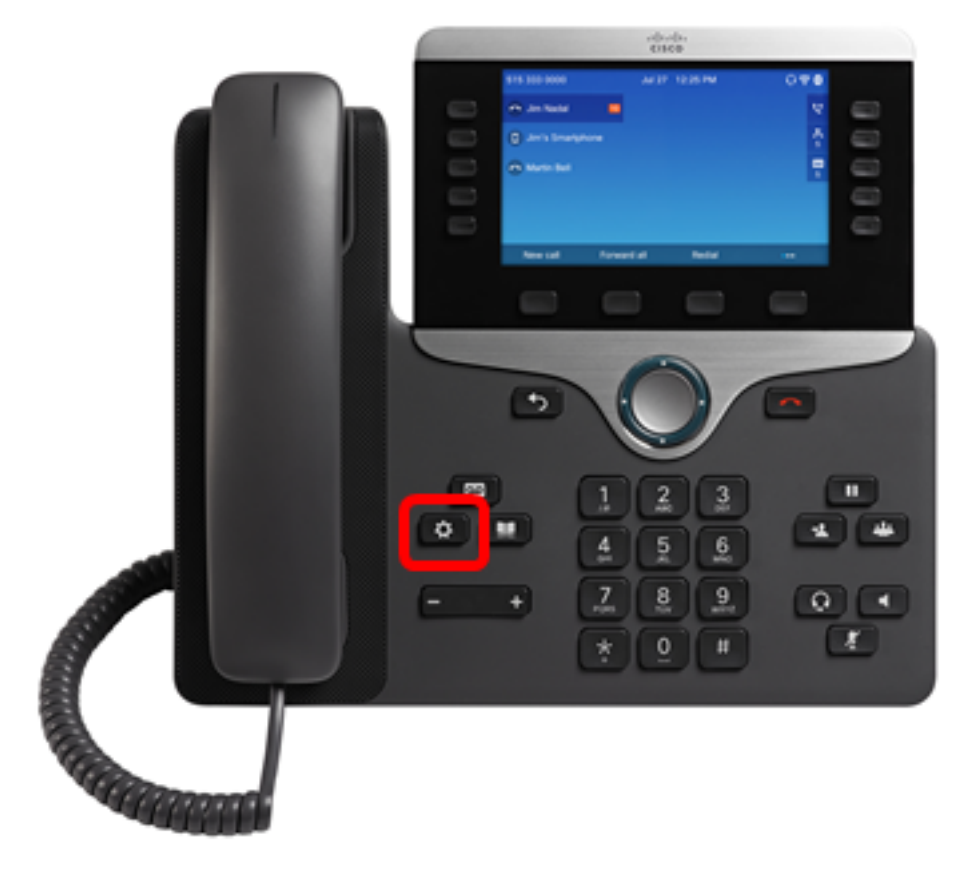

Agora você deve ter ativado o Bloqueio de ID de chamada em seu telefone por meio da GUI.